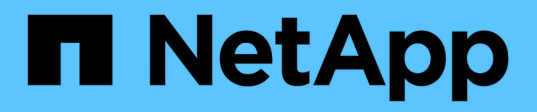

# Installez le plug-in SnapCenter pour les bases de données SAP HANA

SnapCenter Software 4.9

NetApp March 20, 2024

This PDF was generated from https://docs.netapp.com/fr-fr/snapcenter-49/protecthana/task\_add\_hosts\_and\_install\_plug\_in\_packages\_on\_remote\_hosts\_sap\_hana.html on March 20, 2024. Always check docs.netapp.com for the latest.

# Sommaire

| Installez le plug-in SnapCenter pour les bases de données SAP HANA                                    | 1 |
|----------------------------------------------------------------------------------------------------|---|
| Ajoutez des hôtes et installez des modules plug-ins sur des hôtes distants                            | 1 |
| Installez les modules SnapCenter Plug-in pour Linux ou Windows sur plusieurs hôtes distants à l'aide  |   |
| d'applets de commande                                                                                 | 4 |
| Installez le plug-in SnapCenter pour SAP HANA Database sur des hôtes Linux à l'aide de l'interface de |   |
| ligne de commandes                                                                                    | 5 |
| Contrôler l'état de l'installation du plug-in pour SAP HANA                                           | 6 |

## Installez le plug-in SnapCenter pour les bases de données SAP HANA

# Ajoutez des hôtes et installez des modules plug-ins sur des hôtes distants

Vous devez utiliser la page SnapCenter Ajouter un hôte pour ajouter des hôtes, puis installer les modules de plug-ins. Les plug-ins sont automatiquement installés sur les hôtes distants. Vous pouvez ajouter un hôte et installer des modules de plug-in pour un hôte individuel ou pour un cluster.

#### Avant de commencer

- Vous devez être un utilisateur affecté à un rôle disposant des autorisations d'installation et de désinstallation du plug-in, comme le rôle d'administrateur SnapCenter.
- Lors de l'installation d'un plug-in sur un hôte Windows, si vous spécifiez un identifiant qui n'est pas intégré ou si l'utilisateur appartient à un utilisateur de groupe de travail local, vous devez désactiver l'UAC sur l'hôte.
- Assurez-vous que le service de mise en file d'attente des messages est en cours d'exécution.
- La documentation d'administration contient des informations sur la gestion des hôtes.
- Si vous utilisez le compte de service géré de groupe (GMSA), vous devez configurer GMSA avec des privilèges d'administration.

"Configurez le compte de service géré par groupe sous Windows Server 2012 ou version ultérieure pour SAP HANA"

#### Description de la tâche

- Vous ne pouvez pas ajouter un serveur SnapCenter en tant qu'hôte de plug-in à un autre serveur SnapCenter.
- Pour que la réplication système SAP HANA détecte les ressources sur les systèmes principaux et secondaires, il est recommandé d'ajouter les systèmes principaux et secondaires à l'aide de l'utilisateur root ou sudo.

#### Étapes

- 1. Dans le volet de navigation de gauche, cliquez sur hosts.
- 2. Vérifiez que l'onglet Managed Hosts est sélectionné en haut.
- 3. Cliquez sur Ajouter.
- 4. Dans la page hôtes, effectuez les opérations suivantes :

| Pour ce champ                 | Procédez comme ça                                                                                                    |
|-------------------------------|----------------------------------------------------------------------------------------------------|
| Type d'hôte                   | Sélectionnez le type d'hôte :                                                                                                    |
|                               | Répertoires de base                                                                                                    |
|                               | • Linux                                                                                                    |
|                               | (i) Le plug-in pour SAP HANA est<br>installé sur l'hôte client HDBSQL<br>et cet hôte peut se trouver sur un<br>système Windows ou Linux.                                                                                                    |
| Nom d'hôte                    | Entrez le nom d'hôte de communication. Saisissez<br>le nom de domaine complet (FQDN) ou l'adresse IP<br>de l'hôte. SnapCenter dépend de la configuration<br>appropriée du DNS. Par conséquent, la meilleure<br>pratique consiste à saisir le FQDN.                                                                                       |
|                               | HDBUserStore sur cet hôte.                                                                                                    |
| Informations d'identification | Sélectionnez le nom d'identification que vous avez<br>créé ou créez de nouvelles informations<br>d'identification. Les informations d'identification<br>doivent disposer de droits d'administration sur l'hôte<br>distant. Pour plus de détails, reportez-vous aux<br>informations sur la création des informations<br>d'identification. |
|                               | Vous pouvez afficher des détails sur les<br>informations d'identification en positionnant le<br>curseur sur le nom des informations d'identification<br>que vous avez fourni.                                                                                                    |
|                               | Le mode d'authentification des<br>informations d'identification est<br>déterminé par le type d'hôte que<br>vous spécifiez dans l'assistant Ajout<br>d'hôte.                                                                                                    |

- 5. Dans la section Sélectionner les plug-ins à installer, sélectionnez les plug-ins à installer.
- 6. (Facultatif) cliquez sur **plus d'options**.

| Pour ce champ                                                                                | Procédez comme ça                                                                                                    |
|----------------------------------------------------------------------------------------------|----------------------------------------------------------------------------------------------------|
| Port                                                                                         | Conservez le numéro de port par défaut ou<br>spécifiez le numéro de port. Le numéro de port par<br>défaut est 8145. Si le serveur SnapCenter a été<br>installé sur un port personnalisé, ce numéro de port<br>est affiché comme port par défaut. |
|                                                                                              | Si vous avez installé manuellement<br>les plug-ins et spécifié un port<br>personnalisé, vous devez spécifier le<br>même port. Dans le cas contraire,<br>l'opération échoue.                                                                      |
| Chemin d'installation                                                                        | Le plug-in pour SAP HANA est installé sur l'hôte<br>client HDBSQL et cet hôte peut se trouver sur un<br>système Windows ou Linux.                                                                                                    |
|                                                                                              | <ul> <li>Pour le package de plug-ins SnapCenter pour<br/>Windows, le chemin par défaut est C:\Program<br/>Files\NetApp\SnapCenter. Vous pouvez<br/>également personnaliser le chemin.</li> </ul>                                                 |
|                                                                                              | <ul> <li>Pour le package de plug-ins SnapCenter pour<br/>Linux, le chemin par défaut est<br/>/opt/NetApp/snapcenter. Vous pouvez<br/>également personnaliser le chemin.</li> </ul>                                                               |
| Ignorer les vérifications de préinstallation                                                 | Cochez cette case si vous avez déjà installé les<br>plug-ins manuellement et que vous ne souhaitez<br>pas vérifier si l'hôte répond aux exigences<br>d'installation du plug-in.                                                                  |
| Utilisez le compte de service géré de groupe<br>(GMSA) pour exécuter les services du plug-in | Pour l'hôte Windows, cochez cette case si vous<br>souhaitez utiliser le compte de service géré de<br>groupe (GMSA) pour exécuter les services du plug-<br>in.                                                                                    |
|                                                                                              | (i) Indiquez le nom GMSA au format<br>suivant :<br>domainname\accountName\$.                                                                                                    |
|                                                                                              | GMSA sera utilisé comme compte de service de connexion uniquement pour le plug-in SnapCenter pour Windows.                                                                                                    |

#### 7. Cliquez sur **soumettre**.

Si vous n'avez pas coché la case Ignorer les contrôles préalables, l'hôte est validé pour vérifier si l'hôte répond aux exigences d'installation du plug-in. L'espace disque, la RAM, la version PowerShell, la version

.NET, l'emplacement (pour les plug-ins Windows) et la version Java (pour les plug-ins Linux) sont validés par rapport à la configuration minimale requise. Si la configuration minimale requise n'est pas respectée, des messages d'erreur ou d'avertissement appropriés s'affichent.

Si l'erreur est liée à l'espace disque ou à la RAM, vous pouvez mettre à jour le fichier web.config situé à l'adresse C:\Program Files\NetApp\SnapCenter WebApp pour modifier les valeurs par défaut. Si l'erreur est liée à d'autres paramètres, vous devez corriger le problème.

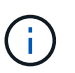

Dans une configuration HA, si vous mettez à jour le fichier web.config, vous devez le mettre à jour sur les deux nœuds.

8. Si le type d'hôte est Linux, vérifiez l'empreinte digitale, puis cliquez sur confirmer et soumettre.

Dans une configuration de cluster, vous devez vérifier l'empreinte de chacun des nœuds du cluster.

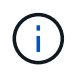

La vérification des empreintes est obligatoire même si le même hôte a été ajouté précédemment à SnapCenter et que l'empreinte a été confirmée.

9. Surveillez la progression de l'installation.

Les fichiers journaux spécifiques à l'installation se trouvent dans /custom\_location/snapcenter/logs.

### Installez les modules SnapCenter Plug-in pour Linux ou Windows sur plusieurs hôtes distants à l'aide d'applets de commande

Vous pouvez installer simultanément les modules SnapCenter Plug-in pour Linux ou Windows sur plusieurs hôtes à l'aide de l'applet de commande Install-SmHostPackage PowerShell.

#### Avant de commencer

Vous devez vous connecter à SnapCenter en tant qu'utilisateur de domaine disposant des droits d'administrateur local sur chaque hôte sur lequel vous souhaitez installer le module externe.

#### Étapes

- 1. Lancer PowerShell.
- 2. Sur l'hôte du serveur SnapCenter, établissez une session à l'aide de l'applet de commande Open-SmConnection, puis saisissez vos informations d'identification.
- 3. Installez le plug-in sur plusieurs hôtes à l'aide de l'applet de commande Install-SmHostPackage et des paramètres requis.

Les informations relatives aux paramètres pouvant être utilisés avec la cmdlet et leurs descriptions peuvent être obtenues en exécutant *get-Help nom\_commande*. Vous pouvez également vous reporter au "Guide de référence de l'applet de commande du logiciel SnapCenter".

Vous pouvez utiliser l'option -skippreccheck lorsque vous avez installé les plug-ins manuellement et ne souhaitez pas vérifier si l'hôte répond aux exigences d'installation du plug-in.

4. Saisissez vos informations d'identification pour l'installation à distance.

### Installez le plug-in SnapCenter pour SAP HANA Database sur des hôtes Linux à l'aide de l'interface de ligne de commandes

Vous devez installer le plug-in SnapCenter pour la base de données SAP HANA à l'aide de l'interface utilisateur de SnapCenter. Si votre environnement n'autorise pas l'installation à distance du plug-in à partir de l'interface utilisateur SnapCenter, vous pouvez installer le plug-in pour base de données SAP HANA en mode console ou en mode silencieux à l'aide de l'interface de ligne de commandes.

#### Avant de commencer

- Vous devez installer le plug-in pour la base de données SAP HANA sur chacun des hôtes Linux sur lesquels réside le client HDBSQL.
- L'hôte Linux sur lequel vous installez le plug-in SnapCenter pour la base de données SAP HANA doit répondre aux exigences des logiciels, bases de données et systèmes d'exploitation qui en dépendent.

La matrice d'interopérabilité (IMT) contient les dernières informations sur les configurations prises en charge.

"Matrice d'interopérabilité NetApp"

• Le plug-in SnapCenter pour base de données SAP HANA fait partie du package de plug-ins SnapCenter pour Linux. Avant d'installer SnapCenter Plug-ins Package pour Linux, vous devez avoir déjà installé SnapCenter sur un hôte Windows.

#### Étapes

 Copiez le fichier d'installation du package de plug-ins SnapCenter pour Linux (snapcenter\_linux\_host\_plugin.bin) depuis C:\ProgramData\NetApp\SnapCenter\Package Repository vers l'hôte où vous souhaitez installer le plug-in pour la base de données SAP HANA.

Vous pouvez accéder à ce chemin à partir de l'hôte sur lequel le serveur SnapCenter est installé.

- 2. À partir de l'invite de commande, accédez au répertoire dans lequel vous avez copié le fichier d'installation.
- 3. Installez le plug-in : path\_to\_installation\_bin\_file/snapcenter\_linux\_host\_plugin.bin -i silent -DPORT=port\_number\_for\_host -DSERVER\_IP=server\_name\_or\_ip\_address -DSERVER\_HTTPS\_PORT=port\_number\_for\_server
  - -DPORT spécifie le port de communication SMCore HTTPS.
  - · -DSERVER\_IP spécifie l'adresse IP du serveur SnapCenter.
  - -DSERVER\_HTTPS\_PORT spécifie le port HTTPS du serveur SnapCenter.
  - -DUSER\_INSTALL\_DIR indique le répertoire dans lequel vous souhaitez installer le module de plug-ins SnapCenter pour Linux.
  - DINSTALL\_LOG\_NAME indique le nom du fichier journal.

```
/tmp/sc-plugin-installer/snapcenter_linux_host_plugin.bin -i silent
-DPORT=8145 -DSERVER_IP=scserver.domain.com -DSERVER_HTTPS_PORT=8146
-DUSER_INSTALL_DIR=/opt
-DINSTALL_LOG_NAME=SnapCenter_Linux_Host_Plugin_Install_2.log
-DCHOSEN_FEATURE_LIST=CUSTOM
```

- 4. Modifiez le fichier /<répertoire d'installation>/NetApp/snapcenter/scc/etc/SC\_SMS\_Services.properties, puis ajoutez le paramètre PLUGINS\_ENABLED = hana:3.0.
- Ajoutez l'hôte au serveur SnapCenter à l'aide de l'applet de commande Add-Smhost et des paramètres requis.

Les informations relatives aux paramètres pouvant être utilisés avec la commande et leurs descriptions peuvent être obtenues en exécutant *get-Help nom\_commande*. Vous pouvez également vous reporter au "Guide de référence de l'applet de commande du logiciel SnapCenter".

## Contrôler l'état de l'installation du plug-in pour SAP HANA

Vous pouvez contrôler la progression de l'installation du module d'extension SnapCenter à l'aide de la page travaux. Vous pouvez vérifier la progression de l'installation pour déterminer quand elle est terminée ou s'il y a un problème.

#### Description de la tâche

Les icônes suivantes apparaissent sur la page travaux et indiquent l'état de l'opération :

- En cours
- Terminé avec succès
- 🔀 Échec
- Terminé avec des avertissements ou impossible de démarrer en raison d'avertissements
- D En file d'attente

#### Étapes

- 1. Dans le volet de navigation de gauche, cliquez sur moniteur.
- 2. Dans la page moniteur, cliquez sur travaux.
- 3. Dans la page **Jobs**, pour filtrer la liste de manière à ce que seules les opérations d'installation des plug-ins soient répertoriées, procédez comme suit :
  - a. Cliquez sur Filtrer.
  - b. Facultatif : spécifiez les dates de début et de fin.
  - c. Dans le menu déroulant Type, sélectionnez installation du plug-in.
  - d. Dans le menu déroulant État, sélectionnez l'état de l'installation.
  - e. Cliquez sur appliquer.
- 4. Sélectionnez le travail d'installation et cliquez sur Détails pour afficher les détails du travail.

5. Dans la page **Détails du travail**, cliquez sur **Afficher les journaux**.

#### Informations sur le copyright

Copyright © 2024 NetApp, Inc. Tous droits réservés. Imprimé aux États-Unis. Aucune partie de ce document protégé par copyright ne peut être reproduite sous quelque forme que ce soit ou selon quelque méthode que ce soit (graphique, électronique ou mécanique, notamment par photocopie, enregistrement ou stockage dans un système de récupération électronique) sans l'autorisation écrite préalable du détenteur du droit de copyright.

Les logiciels dérivés des éléments NetApp protégés par copyright sont soumis à la licence et à l'avis de nonresponsabilité suivants :

CE LOGICIEL EST FOURNI PAR NETAPP « EN L'ÉTAT » ET SANS GARANTIES EXPRESSES OU TACITES, Y COMPRIS LES GARANTIES TACITES DE QUALITÉ MARCHANDE ET D'ADÉQUATION À UN USAGE PARTICULIER, QUI SONT EXCLUES PAR LES PRÉSENTES. EN AUCUN CAS NETAPP NE SERA TENU POUR RESPONSABLE DE DOMMAGES DIRECTS, INDIRECTS, ACCESSOIRES, PARTICULIERS OU EXEMPLAIRES (Y COMPRIS L'ACHAT DE BIENS ET DE SERVICES DE SUBSTITUTION, LA PERTE DE JOUISSANCE, DE DONNÉES OU DE PROFITS, OU L'INTERRUPTION D'ACTIVITÉ), QUELLES QU'EN SOIENT LA CAUSE ET LA DOCTRINE DE RESPONSABILITÉ, QU'IL S'AGISSE DE RESPONSABILITÉ CONTRACTUELLE, STRICTE OU DÉLICTUELLE (Y COMPRIS LA NÉGLIGENCE OU AUTRE) DÉCOULANT DE L'UTILISATION DE CE LOGICIEL, MÊME SI LA SOCIÉTÉ A ÉTÉ INFORMÉE DE LA POSSIBILITÉ DE TELS DOMMAGES.

NetApp se réserve le droit de modifier les produits décrits dans le présent document à tout moment et sans préavis. NetApp décline toute responsabilité découlant de l'utilisation des produits décrits dans le présent document, sauf accord explicite écrit de NetApp. L'utilisation ou l'achat de ce produit ne concède pas de licence dans le cadre de droits de brevet, de droits de marque commerciale ou de tout autre droit de propriété intellectuelle de NetApp.

Le produit décrit dans ce manuel peut être protégé par un ou plusieurs brevets américains, étrangers ou par une demande en attente.

LÉGENDE DE RESTRICTION DES DROITS : L'utilisation, la duplication ou la divulgation par le gouvernement sont sujettes aux restrictions énoncées dans le sous-paragraphe (b)(3) de la clause Rights in Technical Data-Noncommercial Items du DFARS 252.227-7013 (février 2014) et du FAR 52.227-19 (décembre 2007).

Les données contenues dans les présentes se rapportent à un produit et/ou service commercial (tel que défini par la clause FAR 2.101). Il s'agit de données propriétaires de NetApp, Inc. Toutes les données techniques et tous les logiciels fournis par NetApp en vertu du présent Accord sont à caractère commercial et ont été exclusivement développés à l'aide de fonds privés. Le gouvernement des États-Unis dispose d'une licence limitée irrévocable, non exclusive, non cessible, non transférable et mondiale. Cette licence lui permet d'utiliser uniquement les données relatives au contrat du gouvernement des États-Unis d'après lequel les données lui ont été fournies ou celles qui sont nécessaires à son exécution. Sauf dispositions contraires énoncées dans les présentes, l'utilisation, la divulgation, la reproduction, la modification, l'exécution, l'affichage des données sont interdits sans avoir obtenu le consentement écrit préalable de NetApp, Inc. Les droits de licences du Département de la Défense du gouvernement des États-Unis se limitent aux droits identifiés par la clause 252.227-7015(b) du DFARS (février 2014).

#### Informations sur les marques commerciales

NETAPP, le logo NETAPP et les marques citées sur le site http://www.netapp.com/TM sont des marques déposées ou des marques commerciales de NetApp, Inc. Les autres noms de marques et de produits sont des marques commerciales de leurs propriétaires respectifs.